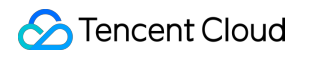

# Cloud Object Storage Quick Start Product Introduction

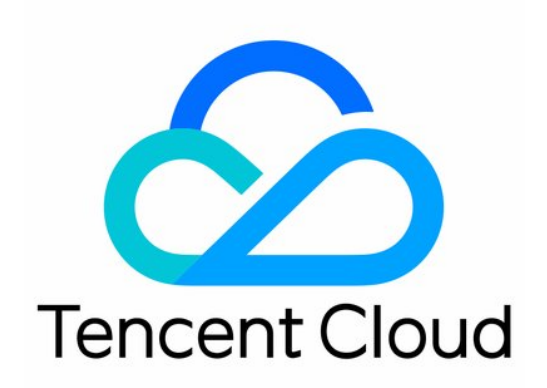

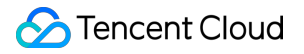

#### Copyright Notice

©2013-2018 Tencent Cloud. All rights reserved.

Copyright in this document is exclusively owned by Tencent Cloud. You must not reproduce, modify, copy or distribute in any way, in whole or in part, the contents of this document without Tencent Cloud's the prior written consent.

Trademark Notice

#### 🔗 Tencent Cloud

All trademarks associated with Tencent Cloud and its services are owned by Tencent Cloud Computing (Beijing) Company Limited and its affiliated companies. Trademarks of third parties referred to in this document are owned by their respective proprietors.

#### Service Statement

This document is intended to provide users with general information about Tencent Cloud's products and services only and does not form part of Tencent Cloud's terms and conditions. Tencent Cloud's products or services are subject to change. Specific products and services and the standards applicable to them are exclusively provided for in Tencent Cloud's applicable terms and conditions.

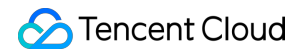

## Contents

Quick Start

Creating a Bucket

Uploading Objects

Downloading Objects

**Deleting Buckets** 

# Quick Start Creating a Bucket

Last updated : 2018-09-10 17:29:27

## Creating a Bucket

After logging in to the console, you can create a Bucket through the COS console and you can customize the configurations of the Bucket.

Enter the COS console. Click **Create a Bucket**, then the console will pop up "Create a Bucket" dialog box:

| Create b | ucket                                                                                         |                                                             | $\times$ |
|----------|-----------------------------------------------------------------------------------------------|-------------------------------------------------------------|----------|
| Name     | Bucket name<br>Bucket name must contain lowercase letters, numbe                              | -1253702919<br>ers, and cannot be longer than 40 characters |          |
| Region   | Beijing   Internal connect to other services within same regions                              | n.                                                          |          |
| ACL      | • private (read-write) O public read & private (read-write): need to verify your identity bef | orivate write<br>ore do some operations on object           |          |
| Endpoint | Bucket name-1253702919.cos.ap-beijing.my<br>Request endpoint                                  | qcloud.com                                                  |          |
|          | ОК                                                                                            | Cancel                                                      |          |

#### Note

- The limit of the Bucket is 200 (no geographical limitation). However, there is no limit to the number of directories and files under Bucket.
- Bucket is created under a project. A Bucket can only belong to one project, and users can switch the project.
- Bucket name supports the combination of lowercase letters and numbers, but it does not support special characters and underscores, and cannot exceed 40 bytes.

- In Tencent Cloud COS, the Bucket names under all projects with the same APPID must be unique.
- Bucket provides two types of access permission by default: public read permission and private write permission, and private read/write permissions.
- When creating a Bucket, you can select the region, which cannot be modified once it is set up.

Click **Create** and you can see the created Bucket in the Bucket list page:

| cos                | Bucket list         |                            |                      | Document 🕴 SDK reference 😆 API Reference 🗈 |  |
|--------------------|---------------------|----------------------------|----------------------|--------------------------------------------|--|
|                    | + Create bucket     |                            |                      | type a prefix to search Q                  |  |
| Overview           | Bucket Name         | Region                     | Date created         | Actions                                    |  |
| Bucket List        | huckat01_1252202010 | Shannhai ( an-shannhai )   | 2017-06-01716-50-407 | Objects Monitoring Delete                  |  |
| Monitor Report 💦 🗸 | 00CRE01-1235/02919  | Sharighar ( ap-sharighar ) | 2017-00-01110:30:402 | objects monitoring belete                  |  |
| Task List          | bucket02-1253702919 | Shanghai ( ap-shanghai )   | 2017-06-01T16:52:54Z | Objects Monitoring Delete                  |  |
| API Key            | bucket03-1253702919 | Shanghai ( ap-shanghai )   | 2017-06-01T16:58:43Z | Objects Monitoring Delete                  |  |
|                    |                     |                            |                      |                                            |  |

## Multi-region and Access Domain

COS supports multi-region storage which is currently available in three regions including North China, South China, and East China. Different regions have different default access domains. We recommend users to choose the nearest storage region according to their own business scenarios to improve the upload and download speed.

| Region         | Region<br>Abbreviation | Default Download Domain                     | Upload Domain        | Status              |
|----------------|------------------------|---------------------------------------------|----------------------|---------------------|
| South<br>China | gz                     | [bucketname]-<br>[appid].cosgz.myqcloud.com | gz.file.myqcloud.com | Launched            |
| North<br>China | tj                     | [bucketname]-<br>[appid].costj.myqcloud.com | tj.file.myqcloud.com | Launched            |
| East<br>China  | sh                     | [bucketname]-<br>[appid].cossh.myqcloud.com | sh.file.myqcloud.com | Launched            |
| Singapore      | -                      | _                                           | -                    | To be<br>determined |

Private Network Cross-Region Access: Different Tencent Cloud Services in different regions cannot be visited directly. If you need to achieve private network cross-region access (for example, CVM in Guangzhou needs the data on Singapore COS), then you need to use VPC to deploy exclusive network tunnel to implement high-speed access. Click to view more information about VPC

#### Access Permission

Public read permission and private write permission: Anyone (including anonymous visitors) has read permission to the files in the Bucket, but only the Bucket creator and accounts with the appropriate permission have write permission to the files in the Bucket.

Private read/write permissions: Only the creator of the Bucket and accounts with the appropriate permissions have read and write permissions to the files in the Bucket, and no one else has read and write permissions to the files in the Bucket.

If you need to modify the Bucket permission later, you can modify it by using the console space attribute.

# **Uploading Objects**

Last updated : 2018-09-10 17:31:55

#### Uploading a File

Once you have created the Bucket, you can upload local files of any types to the Bucket. Each Bucket in COS supports an unlimited number of file storage. For single file upload, the maximum supported size is 50 G; and for single file storage, the maximum supported size is 500 G.

Enter the COS console, click the name of the Bucket to which you want to upload files, and go to the "File List" page of the Bucket:

| cos                | <pre>return   123456-125372!</pre> | 5296         |                          | Document 🛛 SDK reference 🖄 API Reference 🖄 |
|--------------------|------------------------------------|--------------|--------------------------|--------------------------------------------|
| Overview           | Objects Basic Configuratio         | n Permission |                          |                                            |
| Bucket List        | + Choose Create folder             |              |                          | type a prefix to search Q refresh          |
| Monitor Report 🗸 🗸 | Object name                        | Size         | Last modified            | Actions                                    |
| Task List          | Cloud Virtual Machine ABC.xlsx     | 22.58КВ      | 2017-10-09T01:53:59.000Z | Details   Delete more 🗸                    |
| n'i Ky             | Mobile Live Video Broadcastin      | 12.28KB      | 2017-10-09T01:53:15.000Z | Details   Delete more 🗸                    |
|                    | Video on Demand.xlsx               | 16.51KB      | 2017-10-09T01:53:59.000Z | Details   Delete more 🗸                    |
|                    |                                    |              |                          |                                            |
|                    |                                    |              |                          |                                            |
|                    |                                    |              |                          |                                            |
|                    |                                    |              |                          |                                            |
|                    |                                    |              |                          |                                            |
|                    |                                    |              |                          |                                            |

Click **Upload File** on the page, then the dialog box for file uploading will pop up:

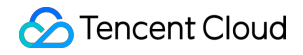

| Choose                                                                                                    |                                                                                                    | ×       |
|----------------------------------------------------------------------------------------------------|----------------------------------------------------------------------------------------------------|---------|
| Selete files or drag them into the box below.                                                                                                    |                                                                                                    |         |
| Choose upload to 123456-1253725296/                                                                                                    |                                                                                                    |         |
| Files (total0files)                                                                                                    | Size                                                                                                 | Actions |
| unselect fil<br>drag one or more files or<br>the file must be les<br>Storage class <ul> <li>Standard storage</li> <li>Nearline Storage</li> </ul> | e/file folder<br>file folders, and drop here<br>ss than 50GB in size.<br>IA(Infrequent Access) Store | age 🔾   |
| ОК                                                                                                    | Cancel                                                                                               |         |

You can click **Upload File** or **Upload Folder** button to upload multiple local files or a folder. Dragging multiple files or folders for uploading is supported by some browsers. After the file has been selected to the list of files to be uploaded, you can still drag the file to the list area to upload it (the area below with a red frame):

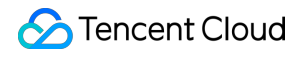

| Choose                                                                                              |              | ×       |
|----------------------------------------------------------------------------------------------------|--------------|---------|
| Selete files or drag them into the box below.<br>Choose upload to<br>123456-1253725296/             |              |         |
| Files (total2files) Size                                                                            |              | Actions |
| About Billing.xlsx                                                                                  | 11.39KB      | Delete  |
| Cloud Virtual Machine (2) (3).xlsx                                                                  | 22.58KB      | Delete  |
| Storage class <ul> <li>Standard storage</li> <li>IA(Infrequent</li> <li>Nearline Storage</li> </ul> | Access) Stor | age 🔾   |
| OK Cancel                                                                                           |              |         |

You can also select the folder to which you want to upload files on the file list page, or create a new folder where you can upload the Object.

#### Task Management

After you click **OK**, the corresponding upload tasks will be created in the task management list. Users can view the upload progress, terminate unfinished tasks, and check the reason for task failure in the task list.

| cos                     | « | Task List 123456-1253725296 V Document 12 SDK reference 12 API Ref. |                |         |               | 2 API Reference 🛙   |            |
|-------------------------|---|---------------------------------------------------------------------|----------------|---------|---------------|---------------------|------------|
|                         |   | Object name                                                         | Path           | Size    | Storage class | Upload status       | Actions    |
| Overview<br>Bucket List |   | Video on Demand.xlsx                                                | 123456-1253725 | 16.51KB | STANDARD      | upload successfully | Delete log |
| Monitor Report          | ~ | Cloud Virtual Machine ABC.xlsx                                      | 123456-1253725 | 22.58KB | STANDARD      | upload successfully | Delete log |
| Task List               |   | Mobile Live Video Broadcasting.xlsx                                 | 123456-1253725 | 12.28KB | STANDARD      | upload successfully | Delete log |
| AFIREY                  |   |                                                                     |                |         |               |                     |            |

Note: The maximum of 50 G for a single file is supported in the Console. Files more than 50 G will not be successfully uploaded. Besides, a folder whose name contains reserved words (please refer to the naming rule for folder creation) cannot be successfully uploaded either.

## Upload Succeeded

After a file has been successfully uploaded under the current path, the page will display a refresh reminder. Users can click **Refresh** button to get the latest file list.

| cos                     | « | <b>(</b> return   123456-1253725                                 | 296          |                          | Document 12 SDK reference 12 API Reference 12 |
|-------------------------|---|------------------------------------------------------------------|--------------|--------------------------|-----------------------------------------------|
| Overview<br>Bucket List |   | Objects     Basic Configuration       + Choose     Create folder | n Permission |                          | type a prefix to search Q refresh             |
| Monitor Report          | r | Object name                                                      | Size         | Last modified            | Actions                                       |
| Task List<br>API Key    |   | Cloud Virtual Machine ABC.xlsx                                   | 22.58KB      | 2017-10-09T01:53:59.000Z | Details   Delete more ~                       |
| ,                       |   | Mobile Live Video Broadcastin                                    | 12.28KB      | 2017-10-09T01:53:15.000Z | Details   Delete more 🗸                       |
|                         |   | Video on Demand.xlsx                                             | 16.51KB      | 2017-10-09T01:53:59.000Z | Details   Delete more 🗸                       |
|                         |   |                                                                  |              |                          |                                               |

### **Incomplete Files and Breakpoint Resume**

Files that are suspended from upload will be stored in the form of "incomplete files". Users can view the information of "incomplete files", but cannot download, modify access permission or set custom permission. When users upload the same file next time, the upload will be automatically resumed from the breakpoint without the need to perform other operations.

# **Downloading Objects**

Last updated : 2018-09-10 17:32:54

Files that have been uploaded to the resource space Bucket can be accessed via the file address.

Enter the COS console, click the Bucket of the Object, and click **File Information** on the right side of the Object list:

| cos                  | < return   123456-125372       | 5296         |                          | Document 🖄 SDK reference 🖄 API Reference 🖄 |
|----------------------|--------------------------------|--------------|--------------------------|--------------------------------------------|
| Overview             | Objects Basic Configuratio     | n Permission |                          |                                            |
| Bucket List          | + Choose Create folder         |              |                          | type a prefix to search Q refresh          |
| Monitor Report 🗸 🗸   | Object name                    | Size         | Last modified            | Actions                                    |
| Task List<br>API Kev | Cloud Virtual Machine ABC.xlsx | 22.58KB      | 2017-10-09T01:53:59.000Z | Details   Delete more $\vee$               |
| ni i kuj             | Mobile Live Video Broadcastin  | 12.28KB      | 2017-10-09T01:53:15.000Z | Details   Delete more 🗸                    |
|                      | Video on Demand.xlsx           | 16.51KB      | 2017-10-09T01:53:59.000Z | Details   Delete more 🗸                    |
|                      |                                |              |                          |                                            |
|                      |                                |              |                          |                                            |
|                      |                                |              |                          |                                            |
|                      |                                |              |                          |                                            |
|                      |                                |              |                          |                                            |

Click the Copy Link button and paste the link to the browser address bar to download, or directly click the Download button:

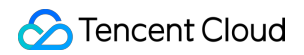

| Details       | ×                                                                                                    |
|---------------|----------------------------------------------------------------------------------------------------|
| Object name   | Cloud Virtual Machine ABC.xlsx                                                                                                    |
| Size          | 22.58KB                                                                                                    |
| Storage class | Standard storage                                                                                                    |
| Last Modified | Mon, 09 Oct 2017 01:53:59 GMT                                                                                                    |
| ACL           | private (read-write)                                                                                                    |
| ETag          | "39509482992fbc1f3a4aab845a56fbe4"                                                                                                    |
| Link          | http://123456-1253725296.cos.ap-beijing.myqcloud.com/Clou<br>d Virtual Machine ABC.xlsx?sign=q-sign-algorithm%3Dsha1%<br>26q-ak%3DAKIDBD8rMeXW6SZR4TsbJrGSVO5Y3UxKnmIW%2<br>6q-sign-time%3D1507515852%3B1507517652%26q-key-tim<br>e%3D1507515852%3B1507517652%26q-header-list%3D%26q<br>-url-param-list%3D%26q-signature%3D8033334b52e51effbb6<br>1ef4238c0ff65b7649217&token=de178c4c2bfbe66649f7f83b9<br>58656b3241df88e1&clientIP=59.37.125.70&clientUA=8ed31fc<br>9-b3b4-40b1-b440-bac68c1ca614 |
|               | Close                                                                                                    |

## **Deleting Buckets**

Last updated : 2018-09-10 17:35:51

When you no longer need to use a Bucket, you can delete it. When deleting a Bucket, make sure that there are no files or directories in it, otherwise it cannot be deleted.

Enter the COS console and click **Delete** in the operation column on the right side of the Bucket to be deleted:

| 删除Bucket                                                                        | × |
|---------------------------------------------------------------------------------|---|
| 确认要删除以下 Bucket?<br>Bucket名称:guangzhou<br>注:请确保 Bucket 下所有目录和文件已删空,删除后数据不可恢复和访问。 |   |
| 确定取消                                                                            |   |

Click **OK** to delete the Bucket, and then the delete operation is completed.